# **SYSDYNE Seek-N-Feed User Manual**

version 1.35

## Contents

| 1 Introduction                                           | 3   |
|----------------------------------------------------------|-----|
| 2 Configuring the Seek-n-Feed System                     | 3   |
| 2.1 Configuring Overhead Bin Feed Mode                   |     |
| 3 Conifguring the I/O Settings of the Seek-N-Feed System | . 6 |
| 3.1 Configuring Ground Bin Outputs                       |     |
| 4 Operating the Seek-N-Feed System                       | . 8 |
| 4.1 Auto/Manual Mode                                     |     |

## **1** Introduction

This manual will describe how to configure and use the Sysdyne Seek-n-Feed material handling system.

## 2 Configuring the Seek-n-Feed System

#### 2.1 Configuring Overhead Bin Feed Mode

1. Press the **MODE** button until **MODE DISPLAY** reads 1

2. The current mode of operation will be displayed on **LED 1** and the Selected <u>Overhead Bin</u> on **LED 2**, see Table 1

| Autofeed Setting | LED2 Display | OPERATION                                            |  |
|------------------|--------------|------------------------------------------------------|--|
| No autofeed      | 0            | wont feed automatically                              |  |
| Low-Low          | 1            | start when bin is low, stop when bin is not low      |  |
| Low-High         | 2            | start when bin is low, stop when bin is hight        |  |
| High-High        | 3            | start when bin is not high, stop when bin is<br>high |  |

Table 1. Overhead Bin Settings

3. Select the bin that the settings are to be changed by using the  ${\bf UP}$  and  ${\bf DOWN}$  buttons under  ${\bf LED}~{\bf 2}$ 

4. To change the feed settings use the **UP** and **DOWN** buttons below **LED** 

5. When the correct settings are displayed press the **SET** button to store the value in system memory

Note:Only the selected bin is configured when the **SET** button is pressed and these steps must be repeated for each bin.

#### 2.2 Configuring Bin Mapping

This setting allows mapping between Ground Bins and Overhead Bins.

1. Press the **MODE** button until **MODE DISPLAY** reads 2

2. **LED 1** is the number of the <u>Ground Bin</u> and **LED 2** is the number of the <u>Overhead Bin</u>

3. Press the **UP** or **DOWN** button under the respective display to change the settings

4. When the correct <u>Ground Bin</u> and <u>Overhead Bin</u> settings are displayed press **SET** to store the value to memory

5. The **MODE DISPLAY** will show the number of <u>ground bins</u> mapped to the specified <u>overhead bin</u>

6. Repeat steps as necessary for other <u>Ground Bins</u> and <u>Overhead Bins</u>

Note: These steps must be completed for each map between <u>Ground Bin</u> and <u>Overhead Bin</u>.

#### 2.3 Configuring Belt Time Out Timers

1. Press the **MODE** button until **MODE DISPLAY** reads 3 for Belt 1, 4 for Belt 2, or 5 for Belt 3

2. The current time out time will be displayed on **LED 1** in seconds and the selected <u>Ground Bin</u> on **LED 2** 

3. Select the bin that the settings are to be changed by using the **UP** and **DOWN** buttons under **LED 2** 

4. To configure the run out time use the **UP** and **DOWN** buttons below **LED1** to change the time out time, this number can be anywhere between 0 and 99

5. When **LED 2** displays the desired time out time press the **SET** button to store in system memory

Note:Only the selected belt is configured when the **SET** button is pressed and these steps must be repeated for each bin.

#### 2.4 Configuring Ground Bin Mode

1. Press the **MODE** button until **MODE DISPLAY** reads 6

2. The selected Ground Bin will be displayed on LED 1

3. Select the <u>Ground Bin</u> that the settings are to be changed by using the **UP** and **DOWN** buttons under **LED 1** 

4. The current mode of operation will be displayed on **LED 2.** Using **UP** and **DOWN** buttons under **LED 2** to change mode. Mode 0 is normal mode, Mode 1 is risk mode. Risk mode will start to open the <u>Ground Bin</u> before the <u>Turn Head</u> reach the corresponded <u>Overhead Bin</u>.

5. When **LED2** displays the desired mode press the **SET** button to store in system memory

Note:Only the selected <u>Ground Bin</u> is configured when the **SET** button is pressed and these steps must be repeated for each <u>Ground bin</u>.

#### 2.5 Configuring Ground Bin to Belt Mapping

1. Press the **MODE** button until **MODE DISPLAY** reads 20

2. The selected <u>Ground Bin</u> will be displayed on **LED1** and the associated Belt will be displayed on **LED 2** 

3. Select the bin that the settings are to be changed by using the **UP** and **DOWN** buttons under **LED 1** 

4. Select the belt that the bin is assigned to using the **UP** and **DOWN** buttons under **LED 2** 

5. When the displays show the proper association press the **SET** button to store in system memory

Note:Only the selected bin is configured when the **SET** button is pressed and these steps must be repeated for each bin.

#### **2.6 Configuring the Device Numbers**

1. Press the **MODE** button until **MODE DISPLAY**shows 30

2. The current device type will be displayed on **LED1**,Ground Bin is type 1, Overhead Bin is type 2, Belt is type 3.

3. To change the setting press the **UP** or **DOWN** buttons under **LED 1**.

4. To change the devices numbers for the selected device type press the **UP** or **DOWN** buttons under **LED 2**.

5. When the correct devices numbers is selected press **SET** to save the setting to system memory

Note:Only the selected device type is configured when the **SET** button is pressed and these steps must be repeated for device type.

#### 2.7 Configuring Belt Time On Timers

1. Press the **MODE** button until **MODE DISPLAY** reads 40

2. The selected Belt will be displayed on **LED1** and timer delay will be displayed on **LED 2** in seconds

3. Select the belt that the settings are to be changed by using the **UP** and **DOWN** buttons under **LED 2** 

4. To configure the on time use the **UP** and **DOWN** buttons below **LED 1** to change the time out time, this number can be anywhere between 0 and 99

5. When **LED2** displays the desired time out time press the **SET** button to store in system memory

Note:Only the selected belt is con gured when the **SET** button is pressed and these steps must be repeated for each bin.

## **3** Configuring the I/O Settings of the Seek-N-Feed System

#### **3.1 Configuring Ground Bin Outputs**

1. Press the **MODE** button until **MODE DISPLAY** reads 21

2. The selected Ground Bin will be displayed on **LED 1** and the associated Output Port will be displayed on **LED 2** 

3. Select the bin that the settings are to be changed by using the **UP** and **DOWN** buttons under **LED 1** 

4. Select the output port that the bin is assigned to using the **UP** and **DOWN** buttons under **LED 2**, between 1-48

5. When the displays show the proper association press the **SET** button to store in system memory

#### **3.2 Configuring Turn Head Outputs**

1. Press the **MODE** button until **MODE DISPLAY** reads 22

2. The selected Turn Head will be displayed on **LED 1** and the associated Output Port will be displayed on **LED 2** 

3. Select the head that the settings are to be changed by using the **UP** and **DOWN** buttons under **LED 1** 

4. Select the output port that the head is assigned to using the **UP** and **DOWN** buttons under **LED 2**, between 1-48

5. When the displays show the proper association press the **SET** button to store in system memory

#### **3.3 Configuring Belt Outputs**

1. Press the **MODE** button until **MODE DISPLAY** reads 23

2. The selected Belt will be displayed on **LED1** and the associated Output Port will be displayed on **LED 2** 

3. Select the belt that the settings are to be changed by using the **UP** and **DOWN** buttons under **LED 1** 

4. Select the output port that the belt is assigned to using the **UP** and **DOWN** buttons under **LED 2**, between 1-48

5. When the displays show the proper association press the **SET** button to store in system memory

#### **3.4 Configuring Vibrator Output**

1. Press the **MODE** button until **MODE DISPLAY** reads 24

2. The selected Vibrator will be displayed on **LED 1** and the associated Output Port will be displayed on **LED 2** 

3. Select the vibrator that the settings are to be changed by using the **UP** and **DOWN** buttons under **LED 1** 

4. Select the output port that the vibrator is assigned to using the **UP** and **DOWN** buttons under **LED 2**, between 1-48

5. When the displays show the proper association press the **SET** button to store in system memory

#### **3.5 Configuring Overhead Bin Low Level Sensor Input**

1. Press the **MODE** button until **MODE DISPLAY** reads 25

2. The selected <u>Overhead Bin</u> will be displayed on **LED 1** and the associated Input Port will be displayed on **LED 2** 

3. Select the bin that the settings are to be changed by using the **UP** and **DOWN** buttons under **LED 1** 

4. Select the input port that the bin is assigned to using the **UP** and **DOWN** buttons under **LED 2**, between 1-48

5. When the displays show the proper association press the **SET** button to store in system memory

#### **3.6 Configuring Overhead Bin High Level Sensor Input**

1. Press the **MODE** button until **MODE DISPLAY** reads 26

2. The selected <u>Overhead Bin</u> will be displayed on **LED 1** and the associated Input Port will be displayed on **LED 2** 

3. Select the vibrator that the settings are to be changed by using the **UP** and **DOWN** buttons under **LED 1** 

4. Select the input port that the sensor is assigned to using the **UP** and **DOWN** buttons under **LED 2**, between 1-48

5. When the displays show the proper association press the **SET** button to store in system memory

#### **3.7 Configuring Overhead Bin Emergency High Level Sensor Input**

1. Press the **MODE** button until **MODE DISPLAY** reads 27

2. The selected Overhead Bin will be displayed on **LED 1** and the associated Input Port will be displayed on **LED 2** 

3. Select the vibrator that the settings are to be changed by using the **UP** and **DOWN** buttons under **LED 1** 

4. Select the input port that the sensor is assigned to using the **UP** and **DOWN** buttons under **LED 2**, between 1-48

5. When the displays show the proper association press the **SET** button to store in system memory

#### **3.8 Configuring Turn Head L Sensor Input**

1. Press the **MODE** button until **MODE DISPLAY** reads 28

2. The selected <u>Overhead Bin</u> will be displayed on **LED 1** and the associated Input Port will be displayed on **LED 2** 

3. Select the vibrator that the settings are to be changed by using the **UP** and **DOWN** buttons under **LED 1** 

4. Select the input port that the sensor is assigned to using the **UP** and **DOWN** buttons under **LED 2**, between 1-48

5. When the displays show the proper association press the **SET** button to store in system memory

#### 3.9 Configuring Turn Head Left Right Sensor Input

1. Press the **MODE** button until **MODE DISPLAY** reads 29

2. The selected Turn Head will be displayed on **LED1** and the associated Input Port will be displayed on **LED 2** 

3. Select the vibrator that the settings are to be changed by using the  ${\bf UP}$  and  ${\bf DOWN}$  buttons under  ${\bf LED~1}$ 

4. Select the input port that the sensor is assigned to using the **UP** and **DOWN** buttons under **LED 2**, between 1-48

5. When the displays show the proper association press the **SET** button to store in system memory

#### 3.10 Configuring Belt Status Input

1. Press the **MODE** button until **MODE DISPLAY** reads 28

2. The selected Belt ID will be displayed on **LED 1** and the associated Input Port will be displayed on **LED 2** 

3. Select the vibrator that the settings are to be changed by using the **UP** and **DOWN** buttons under **LED 1** 

4. Select the input port that the sensor is assigned to using the **UP** and **DOWN** buttons under **LED 2**, between 1-48

5. When the displays show the proper association press the **SET** button to store in system memory

## 4 Operating the Seek-N-Feed System

This section will cover the functionality of the front panel buttons.

#### 4.1 Auto/Manual Mode

Switches between automatic and manual control of the system. When the **LED** within the button is lit the system will function automatically, otherwise it will be under manual control.

#### 4.2 Half Auto Mode

Half **Auto Mode** allows the controller to select the overhead bin that will be lled, all other functions will be automatic. The bin is selected by pushing the **MODE** button until the **MODE DISPLAY** reads 00. The bin is then selected by pressing the **UP** and **DOWN** buttons under LED 1. The system is then started by pressing START.

NOTE: **Auto/Manual Mode** and **Half Auto** Mode can not both be enabled. If both are enabled automatic mode will take precedence.

#### 4.3 Hand Control Mode

This mode allows full manual control of the system. Note: This mode has priority over both **Auto/Manual Mode** and **Half Auto Mode** and will change the mode of operation to **Hand Control Mode**.

#### 4.4 Open Button

This button is used to open the selected ground bin. To select a ground bin press the **MODE** button until the **MODE DISPLAY** reads 00. Then use the **UP** and **DOWN** buttons under the **LED 2** display to change the bin number.

#### 4.5 Turn Head

The Turn Head button allows manual operation of the turn head.

#### **4.6 Belt Control Buttons**

The **BELT 1**, **BELT 2**, and **BELT 3** buttons allow manual control of the corresponding belt.

#### 4.7 Skip Button

The **SKIP** button allows the user to stop the current feed and start the next feed regardless of the state of the overhead bins.